# Configurar o portal de convidados do ISE 2.3 com OKTA SAML SSO

## Contents

Introduction **Prerequisites** Requirements **Componentes Utilizados** Informações de Apoio SSO Federado Fluxo de rede Configurar Etapa 1. Configure o provedor de identidade e o portal de convidado do SAML no ISE. 1. Preparar Fonte de Identidade Externa. 2. Criar portal para SSO. 3. Configure o login alternativo. Etapa 2. Configure o aplicativo OKTA e as configurações do provedor de identidade SAML. 1. Criar Aplicativo OKTA. 2. Exportar informações de SP do provedor de identidade SAML. 3. Configurações do OKTA SAML. 4. Exportar metadados do aplicativo. 5. Atribuir usuários ao aplicativo. 6. Importar Metadados de Idp para ISE. Etapa 3.Configuração do CWA. Verificar Verificação do usuário final Verificação do ISE Troubleshoot Solução de problemas OKTA Solução de problemas do ISE Problemas e soluções comuns Informações Relacionadas

## Introduction

Este documento descreve como integrar o Identity Services Engine (ISE) ao OKTA, para fornecer autenticação SAML SSO (Security Assertion Markup Language Single Sign-On) para o portal do convidado.

# Prerequisites

Requirements

A Cisco recomenda que você tenha conhecimento destes tópicos:

- Serviços para convidados do Cisco Identity Services Engine.
- SAML SSO.
- (opcional) configuração de Wireless LAN Controller (WLC).

## **Componentes Utilizados**

As informações neste documento são baseadas nestas versões de software e hardware:

- Identity Services Engine 2.3.0.298
- aplicativo SSO OKTA SAML
- Controlador sem fio Cisco 5500 versão 8.3.141.0
- Lenovo Windows 7

The information in this document was created from the devices in a specific lab environment. All of the devices used in this document started with a cleared (default) configuration. Se a rede estiver ativa, certifique-se de que você entenda o impacto potencial de qualquer comando.

## Informações de Apoio

## SSO Federado

Um usuário na organização pode se autenticar uma vez e, em seguida, ter acesso a vários recursos. Essa identidade usada em organizações é chamada de identidade federada.

O conceito de federação:

- Princípio: Usuário final (o que solicita um serviço), navegador da Web, neste caso, é o endpoint.
- Provedor de serviços (SP): às vezes chamado de entidade confiadora (RP), que é o sistema que fornece um serviço, neste caso, ISE.
- Provedor de identidade (IdP): que gerencia a autenticação, o resultado da autorização e os atributos que são enviados de volta à controladora de armazenamento, nesse caso, o OKTA.
- Declaração: as informações do usuário enviadas pelo IdP ao SP.

Vários protocolos implementam SSO, como OAuth2 e OpenID. O ISE usa SAML.

SAML é uma estrutura baseada em XML que descreve o uso e a troca de asserções SAML de forma segura entre entidades de negócios. O padrão descreve a sintaxe e as regras para solicitar, criar, usar e trocar essas asserções.

O ISE usa o modo iniciado pelo SP. O usuário é redirecionado para o portal Convidado e, em seguida, o ISE o redireciona para o IdP para autenticação. Depois disso, ele redireciona de volta para o ISE. A solicitação é validada, o usuário prossegue com o acesso do convidado ou com a integração, dependendo da configuração do portal.

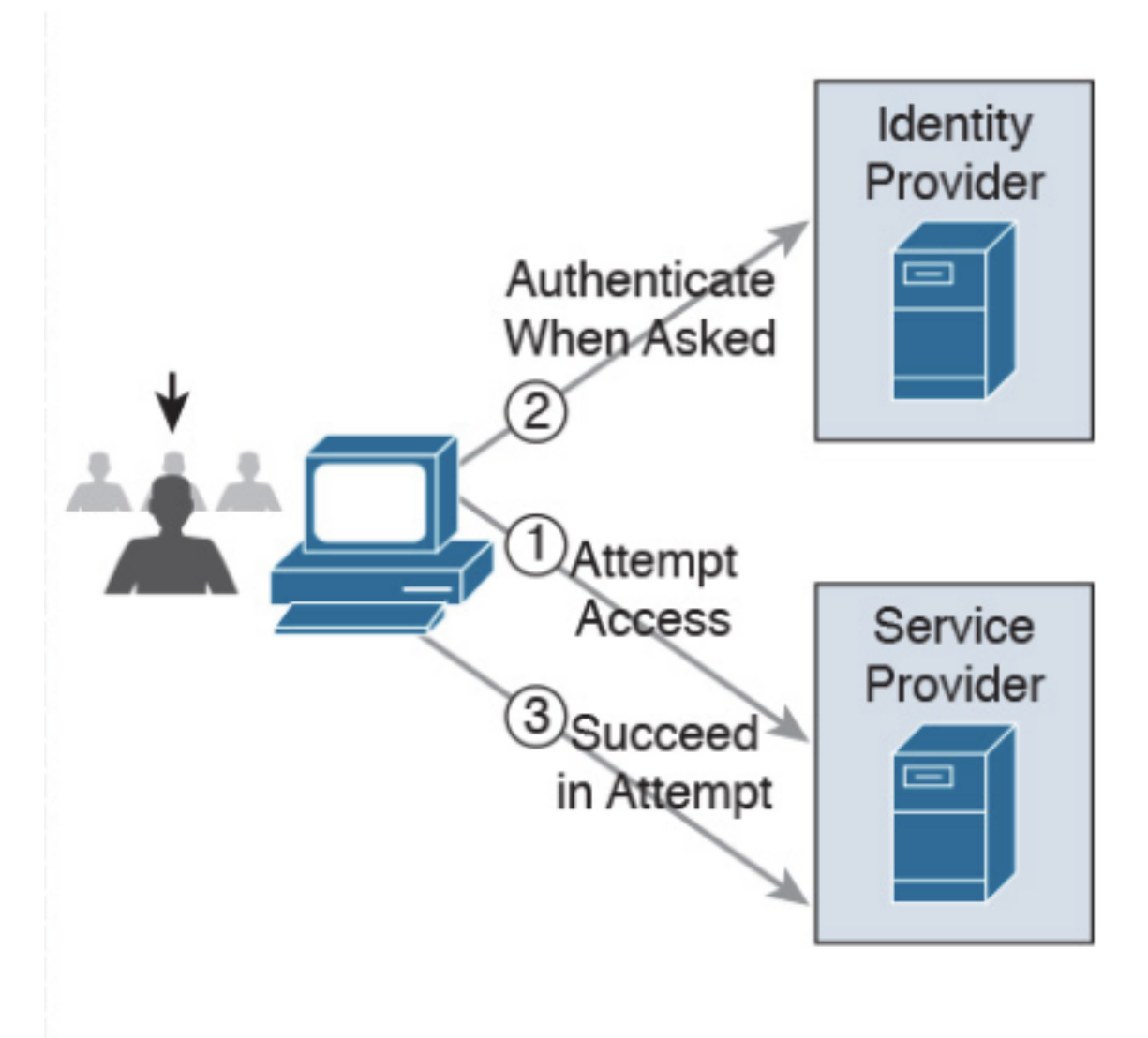

SP-initiated

Fluxo de rede

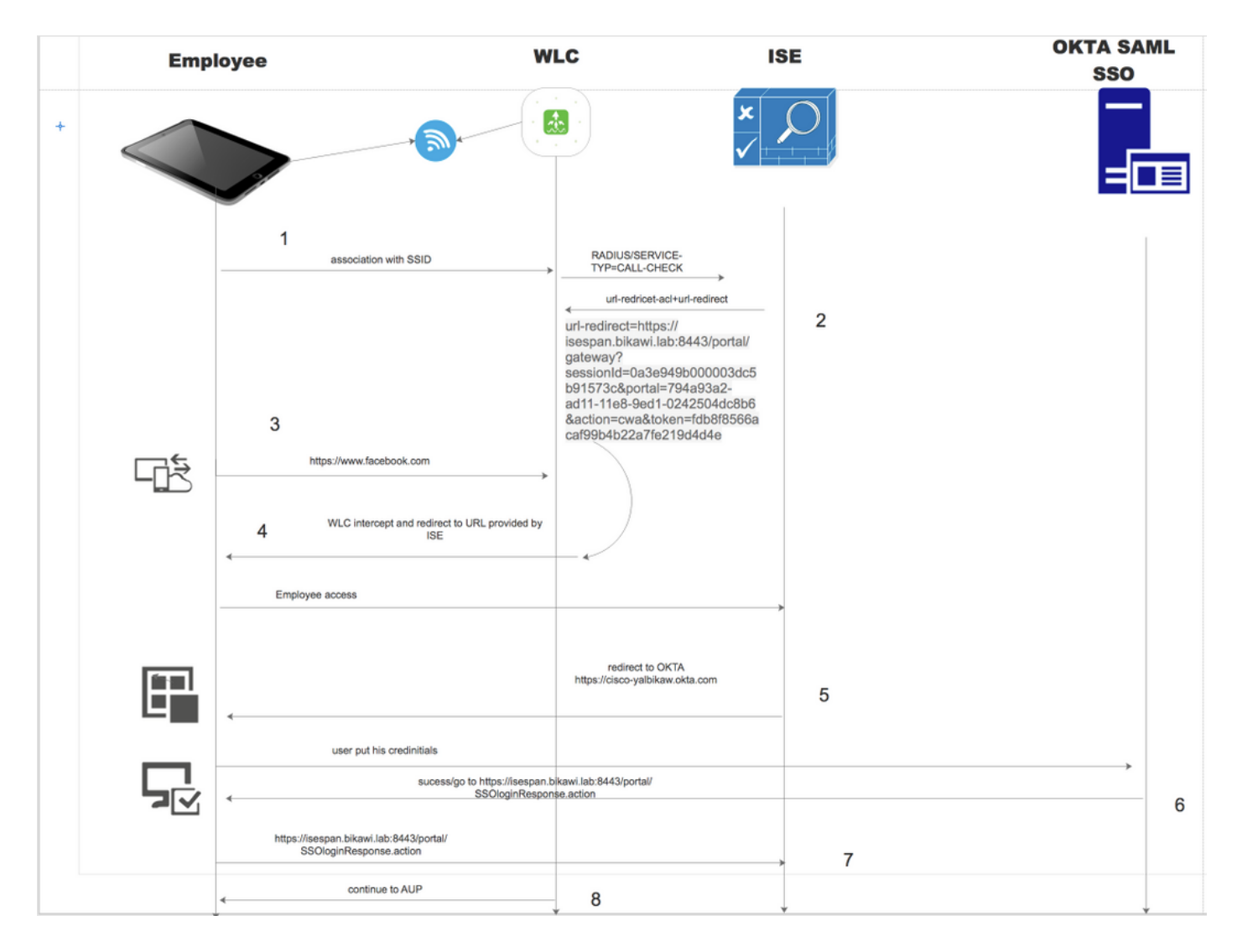

- 1. O usuário se conecta ao SSID e a autenticação é a filtragem mac (mab).
- 2. O ISE responde com aceitação de acesso que contém atributos Redirect-URL e Redirect-ACL
- 3. O usuário tenta acessar <u>www.facebook.com</u>.
- 4. A WLC intercepta a solicitação e redireciona o usuário para o portal de convidados do ISE, o usuário clica no acesso do funcionário para registrar o dispositivo com credenciais de SSO.
- 5. O ISE redireciona o usuário para o aplicativo OKTA para autenticação.
- 6. Após a autenticação bem-sucedida, o OKTA envia a resposta de asserção SAML ao navegador.
- 7. O navegador retransmite a asserção de volta ao ISE.
- 8. O ISE verifica a resposta da asserção e, se o usuário estiver corretamente autenticado, ele continua para AUP e, em seguida, com registro de dispositivo.

Verifique o link abaixo para obter mais informações sobre o SAML

https://developer.okta.com/standards/SAML/

# Configurar

Etapa 1. Configure o provedor de identidade e o portal de convidado do SAML no ISE.

#### 1. Preparar Fonte de Identidade Externa.

Etapa 1. Navegue até Administration > External Identity Sources > SAML id Providers.

| External Identity Sources          | Identity Provider List > OKTA                                                                                       |
|------------------------------------|----------------------------------------------------------------------------------------------------|
|                                    | SAML Identity Provider General Identity Provider Config. Service Provider Info. Groups Attributes Advanced Settings |
| Active Directory     LDAP     ODBC | * Id Provider Name OKTA                                                                                             |
| RADIUS Token                       | Description                                                                                                    |
| SAML Id Providers     D     CKTA   |                                                                                                    |

Etapa 2. Atribua um nome ao provedor de ID e envie a configuração.

#### 2. Criar portal para SSO.

Etapa 1. Crie o portal atribuído ao OKTA como fonte de identidade. Qualquer outra configuração para BYOD, registro de dispositivos, Convidado etc. é exatamente a mesma do portal normal. Neste documento, o portal é mapeado para o portal do convidado como um login alternativo para o funcionário.

Etapa 2. Navegue até Centros de trabalho > Acesso de convidado > Portais e componentes e crie o portal.

| Create G      | uest Por                                                                                                    | tal - Ch      | oose Portal T     | ype                               |                    |                        |                 |                 | ×           |
|---------------|----------------------------------------------------------------------------------------------------|---------------|-------------------|-----------------------------------|--------------------|------------------------|-----------------|-----------------|-------------|
| Choose        | e the type of                                                                                                    | of portal     | you want to crea  | ate.                              |                    |                        |                 |                 |             |
| 0             | Sponsor                                                                                                    | ed-Gues       | t Portal          |                                   |                    |                        |                 |                 |             |
|               | Sponsors                                                                                                    | create g      | uests' accounts.  | Guests can                        | not create their o | own accounts.          |                 |                 |             |
| 0             | Self-Reg                                                                                                    | istered       | Guest Portal      |                                   |                    |                        |                 |                 |             |
|               | Guests provide information to automatically create an account, with sponsor approval as an optional requirement. |               |                   |                                   |                    | ·                      |                 |                 |             |
| 0             | Hotspot                                                                                                    | Guest P       | ortal             |                                   |                    |                        |                 |                 |             |
|               | Guests ca                                                                                                    | n access      | the network wit   | thout creder                      | ntials, but you ca | n add a welcome me     | essage and AUP  | 2               |             |
|               |                                                                                                    |               |                   |                                   |                    |                        |                 | Continue        | Cancel      |
| Overview      | Identities                                                                                                    | dentity Group | os Ext Id Sources | <ul> <li>Administratio</li> </ul> | n Network Devices  | ✓ Portals & Components | Manage Accounts | Policy Elements | Policy Sets |
|               |                                                                                                    |               | Portals Settings  | and Custom                        | ization            |                        |                 |                 |             |
| Guest Portals |                                                                                                    |               | Portal Name: *    |                                   | Description:       |                        |                 |                 |             |
| Guest Types   |                                                                                                    |               | OKTA_SSO          |                                   |                    |                        |                 | Portal test URL |             |

Etapa 3. Escolha o método de autenticação para apontar para o provedor de identidade configurado anteriormente.

| Authentication method: * | OKTA                                                                                                 | <b>†</b> i                                                                                    |
|--------------------------|----------------------------------------------------------------------------------------------------|-----------------------------------------------------------------------------------------------|
|                          | Configure authentication methods &<br>Work Centers > Guest Access ><br>Work Centers > Guest Access > | at:<br>• Identities > Identity Source Sequences<br>• Ext Id Sources > SAML Identity Providers |

Etapa 4. Escolha a origem da identidade OKTA como um método de autenticação.

(opcional) escolha as configurações de BYOD.

| Z | Allow employees to use personal devices on the network                                                                                               |
|---|----------------------------------------------------------------------------------------------------|
|   | Endpoint identity group: RegisteredDevices \$                                                                                                    |
|   | Configure endpoint identity groups at<br>Administration > Identity Management > Groups > Endpoint Identity Groups                                    |
|   | The endpoints in this group will be purged according to the policies defined in:<br>Administration > Identity Management > Settings > Endpoint purge |
|   | <ul> <li>Allow employees to choose to guest access only</li> </ul>                                                                                   |
|   | <ul> <li>Display Device ID field during registration</li> </ul>                                                                                      |
|   | Configure employee registered devices at<br>Work Centers > BYOD > Settings > Employee Registered Devices                                             |
|   | After successful device configuration take employee to:                                                                                              |
|   | Originating URL ()                                                                                                    |
|   | Success page                                                                                                    |
|   | O URL:                                                                                                    |
|   |                                                                                                    |
|   |                                                                                                    |

Etapa 5. Salve a configuração do portal, com a consumerização de TI, o fluxo é semelhante a este:

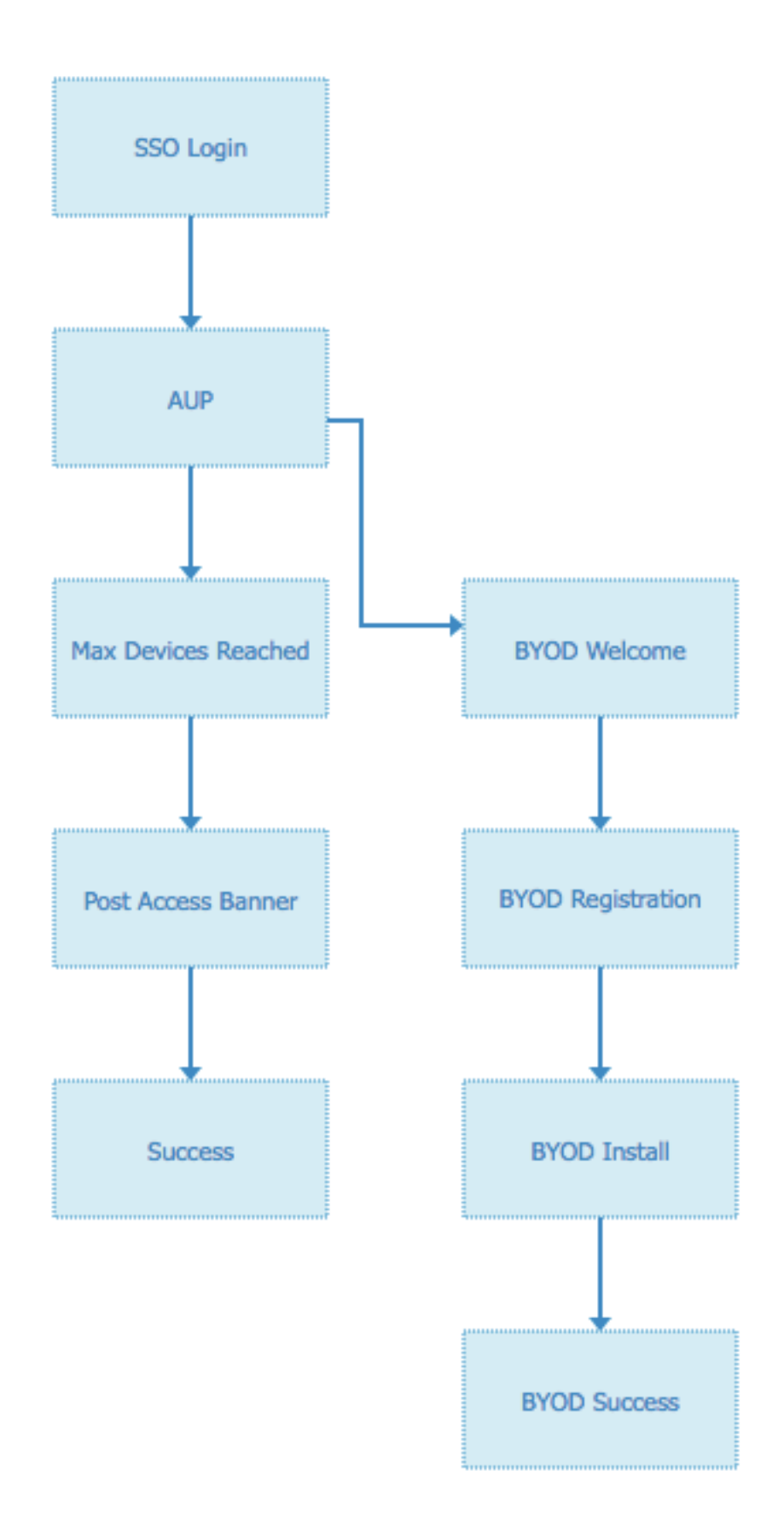

## 3. Configure o login alternativo.

Note: Você pode pular esta parte se não estiver usando o login alternativo.

Navegue até o Portal de convidado de registro automático ou qualquer outro portal personalizado

para acesso de convidado.

Nas configurações da página de login, adicione o portal de login alternativo: OKTA\_SSO.

| ▼ Login Page Settings                                                            |
|----------------------------------------------------------------------------------|
|                                                                                  |
|                                                                                  |
| Require an access code:                                                          |
| Maximum failed login attempts before<br>rate limiting: 5 (1 - 999)               |
| Time between login attempts when rate limiting:       2       minutes (1 - 3000) |
| □ Include an AUP on page \$                                                      |
| Require acceptance                                                               |
| Require scrolling to end of AUP                                                  |
| Allow guests to create their own accounts                                        |
| Allow social login                                                               |
| Allow guests to change password after login i                                    |
| Allow the following identity-provider guest portal to be used for login (i)      |
| OKTA_SSO \$                                                                      |
|                                                                                  |

Esse é o fluxo do portal agora.

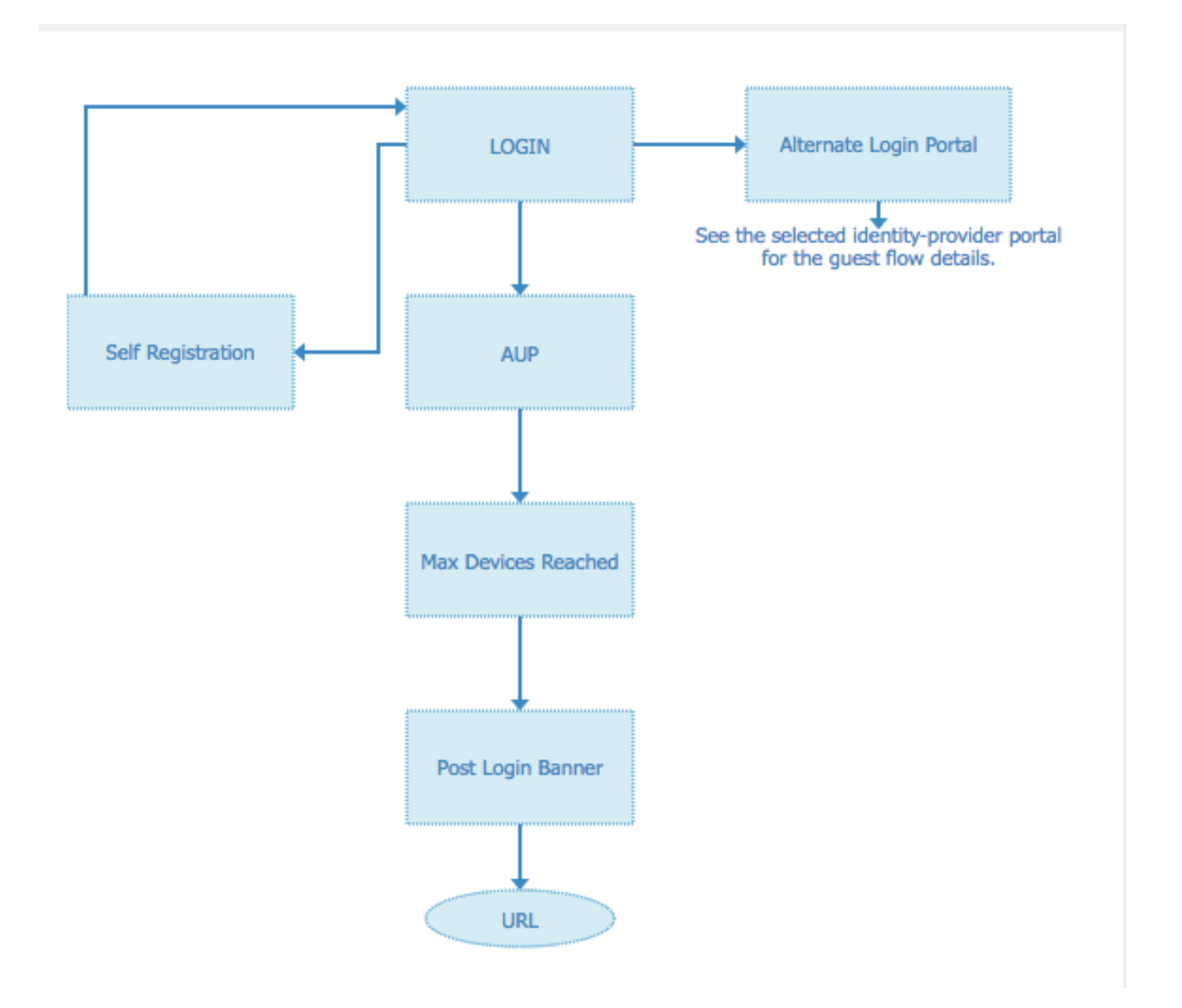

Etapa 2. Configure o aplicativo OKTA e as configurações do provedor de identidade SAML.

#### 1. Criar Aplicativo OKTA.

Etapa 1. Faça login no site OKTA com uma conta de administrador.

← Back to Applications

#### Add Application

| Q Bearch for an application              |           | AII A B C D E F G H I J K L M N O P Q R S T U V | w x y z |
|------------------------------------------|-----------|-------------------------------------------------|---------|
| Can't find an app?<br>Create New App     |           | Teladoc<br>Okta Verified                        | Add     |
| Apps you created (0) $\rightarrow$       | &frankly  | &frankly<br>Okta Verified v SAML                | Add     |
| INTEGRATION PROPERTIES Any Supports SAML | <b>•</b>  | 10000ft<br>Okta Verified                        | Add     |
| Supports Provisioning                    | ]]]damain | 101domains.com<br>Okta Verified                 | Add     |

Etapa 2. Clique em Add Application (Adicionar aplicativo).

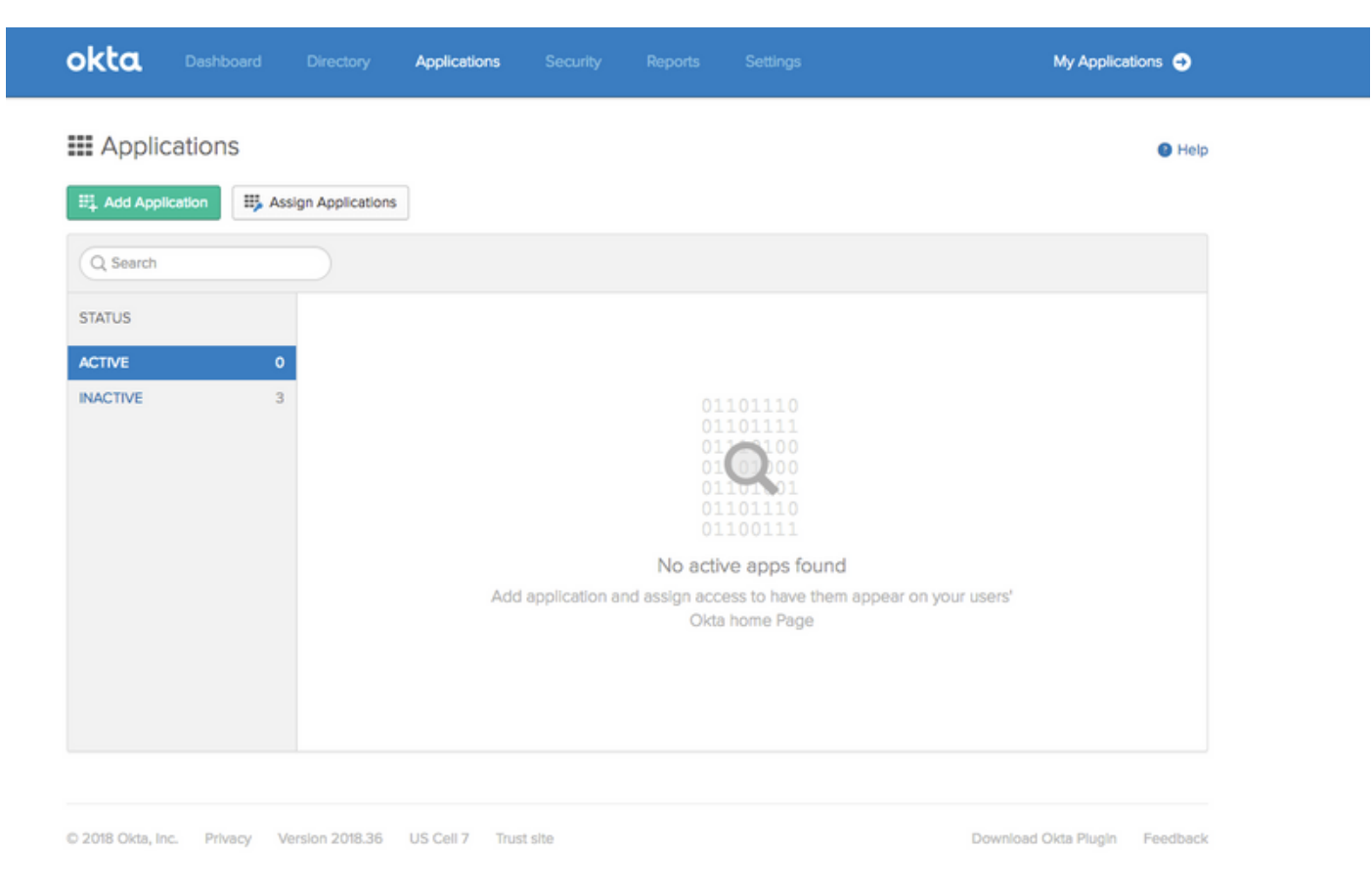

Etapa 3. Criar novo aplicativo, escolha-o como SAML2.0

| Create a New Application Integration |                                                                                                    | × |
|--------------------------------------|----------------------------------------------------------------------------------------------------|---|
| Platform                             | Web                                                                                                    |   |
| Sign on method                       | <ul> <li>Secure Web Authentication (SWA)</li> <li>Uses credentials to sign in. This integration works with most apps.</li> </ul>                  |   |
|                                      | <ul> <li>SAML 2.0</li> <li>Uses the SAML protocol to log users into the app. This is a better option than SWA, if the app supports it.</li> </ul> |   |
|                                      | OpenID Connect<br>Uses the OpenID Connect protocol to log users into an app you've built.                                                         |   |
|                                      | Create                                                                                                    | 4 |

## Configurações gerais

| 1 General Settings    |        | Configure SAML                                      |        | 3 Feedback |
|-----------------------|--------|-----------------------------------------------------|--------|------------|
| General Settings      |        |                                                     |        |            |
| App name              | ISE-OK | CTA                                                 |        |            |
| App logo (optional) 🔘 |        | Ø                                                   |        |            |
|                       |        |                                                     | Browse |            |
|                       | Uploa  | id Logo                                             |        |            |
| App visibility        | Do     | not display application icon to users               |        |            |
|                       | Do     | not display application icon in the Okta Mobile app |        |            |

#### Create SAML Integration

|                               |                                                                                         | What does this form do?                                                         |
|-------------------------------|-----------------------------------------------------------------------------------------|---------------------------------------------------------------------------------|
| GENERAL                       |                                                                                         | This form generates the XML needed for<br>the app's SAML request.               |
| Single sign on URL 💿          |                                                                                         | Where do I find the info this form needs                                        |
|                               | Use this for Recipient URL and Destination URL Allow this app to request other SSO URLs | The app you're trying to Integrate with<br>should have its own documentation on |
| Audience URI (SP Entity ID) 💿 |                                                                                         | and it should outline what information you need to specify in this form.        |
| Default RelayState 🔘          |                                                                                         | Okta Certificate                                                                |
|                               | If no value is set, a blank RelayState is sent                                          | Import the Okta certificate to your identity<br>Provider if required.           |
| Name ID format 💿              | Unspecified *                                                                           |                                                                                 |
| Application username          | Okta username v                                                                         |                                                                                 |
|                               | Show Advanced Set                                                                       | tings                                                                           |

Etapa 4. Baixe o certificado e instale-o em certificados confiáveis do ISE.

| dentity Services Engine                                          | Home  Context Visibility  Operations  Policy  Administration  Work Centers                                 |
|------------------------------------------------------------------|----------------------------------------------------------------------------------------------------|
|                                                                  | Network Resources     Device Portal Management     pxGrid Services     Feed Service     Threat Centric NAC |
| Deployment Licensing - Certificat                                | es   Logging   Maintenance Upgrade  Backup & Restore  Admin Access  Settings                               |
| Certificate Management     System Certificates                   | Import a new Certificate into the Certificate Store Certificate File Choose file okta (3).cert             |
| Trusted Certificates                                             | Friendly Name 0                                                                                            |
| OCSP Client Profile                                              | Trusted For: ①                                                                                             |
| Certificate Signing Requests<br>Certificate Periodic Check Setti | Trust for authentication within ISE Trust for client authentication and Syston                             |
| Certificate Authority                                            | Trust for authentication of Cisco Services                                                                 |
|                                                                  | Validate Certificate Extensions                                                                            |
|                                                                  | Description                                                                                                |
|                                                                  | Submit Cancel                                                                                              |

#### 2. Exportar informações de SP do provedor de identidade SAML.

Navegue até o provedor de identidade configurado anteriormente. Clique em **Informações do provedor de serviços** e exporte-as, como mostrado na imagem.

#### Identity Provider List > OKTA

#### SAML Identity Provider

| General  | Identity Provider Config.     | Service Provider Info. | Groups | Attributes | Advanced Settings |
|----------|-------------------------------|------------------------|--------|------------|-------------------|
| Service  | Provider Information          |                        |        |            |                   |
| Load     | balancer                      | ٢                      |        |            |                   |
| Export S | Service Provider Info. Export | t 🕢                    |        |            |                   |
| Include  | s the following portals:      |                        |        |            |                   |
| OKTA_S   | SSO                           |                        |        |            |                   |
|          |                               |                        |        |            |                   |

A pasta zip exportada contém o arquivo XML e readme.txt

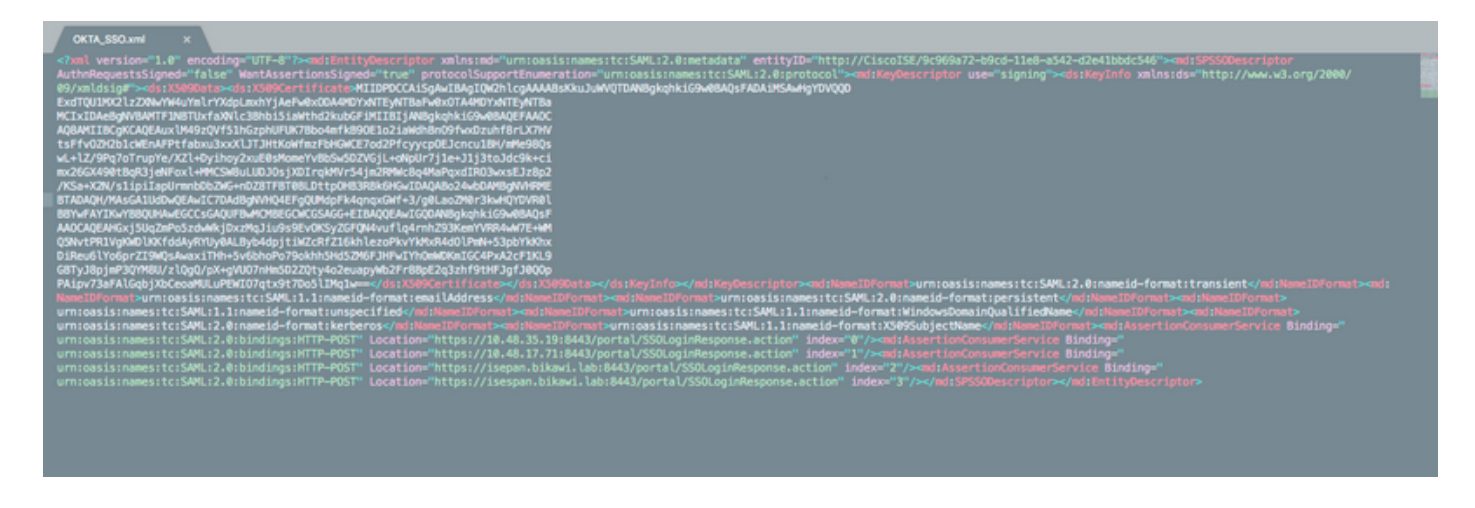

Para alguns provedores de identidade, você pode importar o XML diretamente, mas nesse caso, ele precisa importar manualmente.

URL de início de sessão único (asserção de exemplo )

Location="https://10.48.35.19:8443/portal/SSOLoginResponse.action" Location="https://10.48.17.71:8443/portal/SSOLoginResponse.action" Location="https://isepan.bikawi.lab:8443/portal/SSOLoginResponse.action" Location="https://isespan.bikawi.lab:8443/portal/SSOLoginResponse.action"

• ID da entidade do SP

entityID="http://CiscoISE/9c969a72-b9cd-11e8-a542-d2e41bbdc546" O URL SSO disponível no endereço IP e formato FQDN.

**Caution**: A seleção de formato depende das configurações de redirecionamento no perfil de autorização. Se você usar o ip estático, use o endereço ip para o URL do SSO.

#### 3. Configurações do OKTA SAML.

Etapa 1. Adicione esses URLs às configurações de SAML.

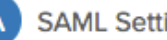

| SAML | Setti | ings |
|------|-------|------|
|------|-------|------|

| Single sign on URL 👔          | https://isespan.bikawi.lab:8443/portal/SSOLog  | ginResponse.action     |
|-------------------------------|------------------------------------------------|------------------------|
|                               | ✓ Use this for Recipient URL and Destination   | URL                    |
|                               | ✓ Allow this app to request other SSO URLs     |                        |
| Requestable SSO URLs          | URL                                            | Index                  |
|                               | https://isepan.bikawi.lab:8443/portal/SSOLogi  | inRespo 0 ×            |
|                               | + Add Another                                  |                        |
| Audience URI (SP Entity ID) 👔 | http://CiscoISE/9c969a72-b9cd-11e8-a542-d2     | e41bbdc546             |
| Default RelayState 💿          |                                                |                        |
|                               | If no value is set, a blank RelayState is sent |                        |
| Name ID format 👔              | x509SubjectName v                              |                        |
| Application username 👔        | Okta username 🔹                                |                        |
|                               |                                                | Show Advanced Settings |

Etapa 2. Você pode adicionar mais de um URL do arquivo XML, com base no número de PSNs que hospedam esse serviço. O formato de ID de nome e o nome de usuário do aplicativo dependem do seu design.

| > Preview the  | SAML Assertion          |                         |                     |                  |       |
|----------------|-------------------------|-------------------------|---------------------|------------------|-------|
| s shows you ti | he XML that will be use | ed in the assertion - u | se it to verify the | info you entered | above |
|                |                         |                         |                     |                  |       |
|                |                         |                         |                     |                  |       |

```
xmlns:saml2="urn:oasis:names:tc:SAML:2.0:assertion" ID="id127185945833795871212409124"
IssueInstant="2018-09-21T15:47:03.790Z" Version="2.0">
    <saml2:Issuer Format="urn:oasis:names:tc:SAML:2.0:nameid-</pre>
format:entity">http://www.okta.com/Issuer</saml2:Issuer>
    <saml2:Subject>
        <saml2:NameID Format="urn:oasis:names:tc:SAML:1.1:nameid-</pre>
format:x509SubjectName">userName</saml2:NameID>
        <saml2:SubjectConfirmation Method="urn:oasis:names:tc:SAML:2.0:cm:bearer">
            <saml2:SubjectConfirmationData NotOnOrAfter="2018-09-21T15:52:03.823Z"</pre>
Recipient="https://isespan.bikawi.lab:8443/portal/SSOLoginResponse.action"/>
        </saml2:SubjectConfirmation>
    </saml2:Subject>
    <saml2:Conditions NotBefore="2018-09-21T15:42:03.823Z" NotOnOrAfter="2018-09-</pre>
21T15:52:03.823Z">
        <saml2:AudienceRestriction>
            <saml2:Audience>http://CiscoISE/9c969a72-b9cd-11e8-a542-
d2e41bbdc546</saml2:Audience>
        </saml2:AudienceRestriction>
    </saml2:Conditions>
    <saml2:AuthnStatement AuthnInstant="2018-09-21T15:47:03.790Z">
        <saml2:AuthnContext>
<saml2:AuthnContextClassRef>urn:oasis:names:tc:SAML:2.0:ac:classes:PasswordProtectedTransport</s
```

```
</saml2:Assertion>
```

#### Etapa 3. Clique em Next (Avançar) e escolha a segunda opção.

|                                  |                                                                                    | Why are you asking me this?              |
|----------------------------------|------------------------------------------------------------------------------------|------------------------------------------|
| Are you a customer or partner?   | O I'm an Okta customer adding an internal app                                      | background Information about your app.   |
|                                  | <ul> <li>I'm a software vendor. I'd like to integrate my app with Okta</li> </ul>  | Thank you for your help—we appreciate it |
| s your app integration complete? | Yes, my app integration is ready for public use in the Okta<br>Application Network |                                          |
|                                  |                                                                                    |                                          |

4. Exportar metadados do aplicativo.

| Active View Logs                                                                                                    |                            |
|----------------------------------------------------------------------------------------------------|----------------------------|
| eral Sign On Import Assignments                                                                                                    |                            |
| ettings                                                                                                    | Edit                       |
| IGN ON METHODS                                                                                                    |                            |
| The sign-on method determines how a user signs into and manages their credentials for<br>on methods require additional configuration in the 3rd party application.                                                                                                    | an application. Some sign- |
| The sign-on method determines how a user signs into and manages their credentials for an methods require additional configuration in the 3rd party application.  SAML 2.0  Default Relay State                                                                                                    | an application. Some sign- |
| Are sign-on method determines how a user signs into and manages their credentials for on methods require additional configuration in the 3rd party application.     SAML 2.0     Default Relay State     SAML 2.0 is not configured until you complete the setup instructions.     View Setup Instructions | an application. Some sign- |

#### Metadados:

<md:EntityDescriptor xmlns:md="urn:oasis:names:tc:SAML:2.0:metadata"</pre> entityID="http://www.okta.com/exklrq81oEmedZSf4356"> <md:IDPSSODescriptor WantAuthnRequestsSigned="false" protocolSupportEnumeration="urn:oasis:names:tc:SAML:2.0:protocol"> <md:KeyDescriptor use="signing"> <ds:KeyInfo xmlns:ds="http://www.w3.org/2000/09/xmldsig#"> <ds:X509Data> <ds:X509Certificate> MIIDrDCCApSgAwIBAgIGAWWPlTasMA0GCSqGSIb3DQEBCwUAMIGWMQswCQYDVQQGEwJVUzETMBEG A1UECAwKQ2FsaWZvcm5pYTEWMBQGA1UEBwwNU2FuIEZyYW5jaXNjbzENMAsGA1UECqwET2t0YTEU MBIGA1UECwwLU1NPUHJvdmlkZXIxFzAVBgNVBAMMDmNpc2NvLXlhbGJpa2F3MRwwGgYJKoZIhvcN BgNVBAYTAlVTMRMwEQYDVQQIDApDYWxpZm9ybmlhMRYwFAYDVQQHDA1TYW4gRnJhbmNpc2NvMQ0w CwYDVQQKDARPa3RhMRQwEqYDVQQLDAtTU09Qcm92aWRlcjEXMBUGA1UEAwwOY21zY28teWFsYmlr YXcxHDAaBgkqhkiG9w0BCQEWDW1uZm9Ab2t0YS5jb20wggEiMA0GCSqGSIb3DQEBAQUAA4IBDwAw ggEKAoIBAQC1P7DvzVng7wSQWVOzgShwn+Yq2U4f3kbVgXWGuM0a7Bk61AUBoq485EQJ1+heB/6x IMt8u1Z8HUsOspBECLYcI75qH4rpc2FM4kzZiDbNLb95AW6d1UztC66x42uhRYqduD5+w3/yvdwx 199upWb6SdRtnwK8cx7AyIJA4E9KK22cV3ek2rFTrMEC5TT5iEDsnVzC9Bs9a1SRIjiadvhCSPdy +qmMx9eFtZwzNl/g/vhS5F/CoC6EfOsFPr6aj/1PBeZuWuWjBFHW3Zy7hPEtHgjYQO/7GRK2RzOj bSZgeAp5YyytjA3NCn9x6FMY5Rppc3HjtG4cjQS/MQVaJpn/AgMBAAEwDQYJKoZIhvcNAQELBQAD ggEBAJUK5zGPZwxECv5dN6YERuV5C5eHUXq3KGul2yIfiH7x8EartZ4/wGP/HYuCNCNw3HTh+6T3 oLSAevm6U3ClNELRvG2kG39b/9+ErPG5UkSQSwFekP+bCqd83Jt0kxshYMYHi5FNB5FCTeVbfqRITJ2Tq2uuYpSveIMxQmy7r5qFziWOTvDF2Xp0Ag1e91H6nbdtSz3e5MMSKYGr9HaigGgqG4yXHkAs 77ifQOnRz7au0Uo9sInH6rWG+eOesyysecPuWQtEqNqt+MyZnlCurJ0e+JTvKYH1dSWapM1dzqoX OzyF7yiId9KPP6I4Ndc+BXe1dA8imneYy5MHH7/nE/g= </ds:X509Certificate> </ds:X509Data> </ds:KeyInfo> </md:KeyDescriptor> <md:NameIDFormat> urn:oasis:names:tc:SAML:1.1:nameid-format:unspecified </md:NameIDFormat> <md:NameIDFormat>

#### ut

IL 2.0 streamlines the end user erience by not requiring the user to w their credentials. Users cannot edit credentials when SAML 2.0 is igured for this application. Additional Iguration in the 3rd party application be required to complete the gration with Okta.

#### lication Username

ose a format to use as the default name value when assigning the lication to users.

u select None you will be prompted to the username manually when gning an application with password or le push provisioning features.

```
urn:oasis:names:tc:SAML:1.1:nameid-format:emailAddress
</md:NameIDFormat>
<md:SingleSignOnService Binding="urn:oasis:names:tc:SAML:2.0:bindings:HTTP-POST"
Location="https://cisco-
yalbikaw.okta.com/app/ciscoorg808433_iseokta_2/exk1rq81oEmedZSf4356/sso/saml"/>
<md:SingleSignOnService Binding="urn:oasis:names:tc:SAML:2.0:bindings:HTTP-Redirect"
Location="https://cisco-
yalbikaw.okta.com/app/ciscoorg808433_iseokta_2/exk1rq81oEmedZSf4356/sso/saml"/>
</md:IDPSSODescriptor>
</md:IDPSSODescriptor>
</md:EntityDescriptor>
Salve o arquivo no formato XML.
```

#### 5. Atribuir usuários ao aplicativo.

Atribuir usuários a este aplicativo, há uma forma de integração do AD, explicada em: diretório octa-ativo

#### 6. Importar Metadados de Idp para ISE.

Etapa 1. Em SAML Identity Provider, selecione Identity Provider Config. e Importar Metadados.

| SAML Identity Provider                                                                                                    |                                                                    |                         |                       |                   |  |
|----------------------------------------------------------------------------------------------------|--------------------------------------------------------------------|-------------------------|-----------------------|-------------------|--|
| General Identity Provider Config. Service Provide                                                                                                    | r Info. Groups Att                                                 | tributes Advanced Se    | ttings                |                   |  |
| Identity Provider Configuration<br>Import Identity Provider Config File Choose file ()<br>Provider Id http://www.okta.com/er<br>Single Sign On URL https://cisco-yalbikaw.u<br>Single Sign Out URL (Post) Not supported by Iden<br>Signing Certificates | ík Irq81oEmedZSf4356<br>ikta.com/app/ciscoorg8084<br>ity Provider. | 33_iseokta_2/exk1rq81oE | medZSf4356/sso/saml   |                   |  |
| Subject                                                                                                    | Issuer                                                             | Valid From              | Valid To (Expiration) | Serial Number     |  |
| EMAILADDRESS=info@okta.com, CN=cisco-yalbi                                                                                                    | EMAILADDRESS=inf                                                   | Fri Aug 31 10:43:05     | Thu Aug 31 10:44:05   | 01 65 8F 95 36 AC |  |
|                                                                                                    |                                                                    |                         |                       |                   |  |
|                                                                                                    |                                                                    |                         |                       |                   |  |
|                                                                                                    |                                                                    |                         |                       |                   |  |
|                                                                                                    |                                                                    |                         |                       |                   |  |

Etapa 2. Salve a configuração.

## Etapa 3.Configuração do CWA.

Este documento descreve a configuração para ISE e WLC.

https://www.cisco.com/c/en/us/support/docs/security/identity-services-engine/115732-central-webauth-00.html

Adicione URLs na ACL de redirecionamento.

https://cisco-yalbikaw.okta.com / adicione o URL do seu aplicativo

https://login.okta.com

| REDIRECT-ACL                                          | IPv4          | Remove         |  |
|-------------------------------------------------------|---------------|----------------|--|
| Foot Notes                                            |               | Clear Counters |  |
| 1. Counter configuration is global for acl, urlacl an | id layer2acl. | URL            |  |

# Verificar

Teste o portal e verifique se você consegue acessar o aplicativo OKTA

| Portal Name: *<br>OKTA_SSO                                       | Description:                                    |                                                                                                   | Portal test URL                            |
|------------------------------------------------------------------|-------------------------------------------------|---------------------------------------------------------------------------------------------------|--------------------------------------------|
| Portal Behavior and Flo<br>Use these settings to spec<br>portal. | w Settings<br>ify the guest experience for this | Portal Page Customization<br>Customize portal pages by applyin<br>field names and messages displa | ng a theme and specifying<br>yed to users. |

Etapa 1. Clique no teste do portal e, em seguida, você deve ser redirecionado para o aplicativo SSO.

Connecting to 😳 Sign-in with your cisco-org-808433 account to access ISE-OKTA

| okta                  |   |
|-----------------------|---|
|                       |   |
|                       |   |
| Sign In               |   |
| 1 Username            | 0 |
| Password              | 0 |
| Remember me           |   |
| Sign In               |   |
| leed help signing in? |   |

Etapa 2. Verifique a conexão de informações com o <nome do aplicativo>

Etapa 3. Se você digitar as credenciais que podem estar com uma solicitação de amostra incorreta, isso não significa necessariamente que a configuração esteja errada neste ponto.

## Verificação do usuário final

| 🛈 🔒 https://sepan.bkawi.lab                           | 0443/portal/Porta/Setup.action?portal = 794a | 63a2-ad11-11e8-9ed1-02425046db68aeaieaid=0abe9498000002z15060036e5 😇 🟠 🛛 0, Search                                                                                         |
|-------------------------------------------------------|----------------------------------------------|----------------------------------------------------------------------------------------------------|
| re can access the Internal,                           |                                              |                                                                                                    |
|                                                       | cisco Guest Portal                           |                                                                                                    |
|                                                       | Bign On<br>Bign on for guest access          | Deemanne:<br>Pessword!<br>Sign On<br>Crassmer for overil access<br>Vox can also togin with<br>Composition with                                                             |
| D A https://doco-yalbi<br>ou can access the Internet. | kaw <b>ekta.com</b> /login/login.htm?freml   | RI=%25app%25dscoorg808433_iseokta_2%25esk1rg81oEmed254356%25sac%25sac%355sAMLRec → ♥ ✿ Q 3<br>Connecting to @<br>Sion-in with your cisco-ors-808433 account to access ISE- |
|                                                       |                                              | OKTA                                                                                                    |
|                                                       |                                              | okta                                                                                                    |
|                                                       |                                              | Sign In                                                                                                    |
|                                                       |                                              | · · · · · · · · · · · · · · · · · · ·                                                                                                    |
|                                                       |                                              | Remember me                                                                                                    |
|                                                       |                                              | Sign In                                                                                                    |
|                                                       |                                              | Need help signing in?                                                                                                    |
|                                                       |                                              |                                                                                                    |

refore you can access the Internet.

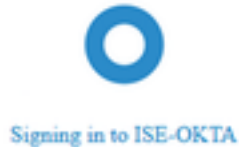

 Image: The service span bikawai labs/1443/porta/SSOLoginResponse action
 Image: The service span bikawai labs/1443/porta/SSOLoginResponse action
 Image: The service span bikawai labs/1443/porta/SSOLoginResponse action
 Image: The service span bikawai labs/1443/porta/SSOLoginResponse action
 Image: The service span bikawai labs/1443/porta/SSOLoginResponse action
 Image: The service span bikawai labs/1443/porta/SSOLoginResponse action
 Image: The service span bikawai labs/1443/porta/SSOLoginResponse action
 Image: The service span bikawai labs/1443/porta/SSOLoginResponse action
 Image: The service span bikawai labs/1443/porta/SSOLoginResponse action
 Image: The service span bikawai labs/1443/porta/SSOLoginResponse action
 Image: The service span bikawai labs/1443/porta/SSOLoginResponse action
 Image: The service span bikawai labs/1443/porta/SSOLoginResponse action
 Image: The service span bikawai labs/1443/porta/SSOLoginResponse action
 Image: The service span bikawai labs/1443/porta/SSOLoginResponse action
 Image: The service span bikawai labs/1443/porta/SSOLoginResponse action
 Image: The service span bikawai labs/1443/porta/SSOLoginResponse action
 Image: The service span bikawai labs/1443/porta/SSOLoginResponse action
 Image: The service span bikawai labs/1443/porta/SSOLoginResponse action
 Image: The service span bikawai labs/1443/porta/SSOLoginResponse action
 Image: The service span bikawai labs/1443/porta/SSOLoginResponse action
 Image: The service span bikawai labs/1443/porta/SSOLoginResponse action
 Image: The service span bikawai labs/1443/porta/SSOLoginResponse action
 Image: The service span bikawai labs/1443/porta/SSOLoginteresponse action
 Image: The

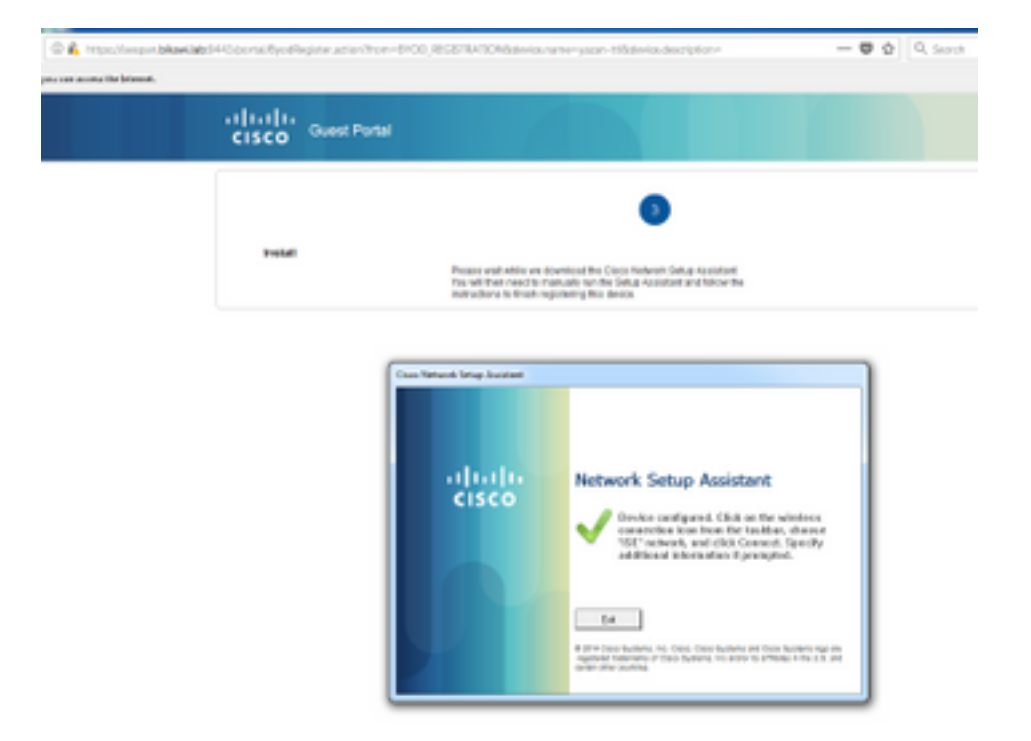

## Verificação do ISE

Verifique os registros de vida útil para verificar o status da autenticação.

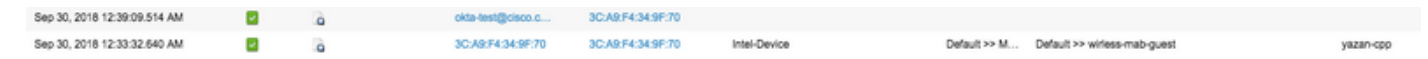

# Troubleshoot

## Solução de problemas OKTA

Etapa 1. Verifique os registros na guia Relatórios.

| okta                      |                           |                |                |                   | Reports |            | My Applications 🔿                                                              |
|---------------------------|---------------------------|----------------|----------------|-------------------|---------|------------|--------------------------------------------------------------------------------|
| 🕻 Repo                    | rts                       |                |                |                   |         |            | Help                                                                           |
| Okta Usa                  | ge<br>sers have never sig | ined in        | 3 users        | have signed in    | LAS     | ST 30 DAYS | System Log<br>Agent Activity                                                   |
| 🛓 Okta Pa                 | assword Health            |                |                |                   |         |            | Application Access<br>Application Membership Change<br>Authentication Activity |
| Application               | on Usage                  | signments      | 2 unuse        | ed app assignme   | LAS     | ST 30 DAYS | Policy Activity<br>Provisioning Activity<br>System Import Activity             |
| App Passwo                | ord Health                | SAML Capable   | Apps           |                   |         |            | User Lifecycle Activity                                                        |
| Auth Trou                 | bleshooting               |                |                |                   |         |            |                                                                                |
| Okta Logins<br>SSO Attemp | (Total, Failed)<br>ots    |                | Auths Via AD A | gent (Total, Faik | rd)     |            |                                                                                |
| Applicatio                | on Access Audit           |                |                |                   |         |            |                                                                                |
| Current Ass               | ignments                  |                |                |                   |         |            |                                                                                |
| Multifacto                | or Authentication         | n              |                |                   |         |            |                                                                                |
| MFA Usage                 |                           | Yubikey Report |                |                   |         |            |                                                                                |

Etapa 2. Também no aplicativo, veja os registros relacionados.

|                                              | ← Back to A                                                  | pplications                                                                                                    |                                                                                                    |                                       |      |                                                                |                                |            |
|----------------------------------------------|--------------------------------------------------------------|----------------------------------------------------------------------------------------------------|----------------------------------------------------------------------------------------------------|---------------------------------------|------|----------------------------------------------------------------|--------------------------------|------------|
|                                              | (                                                            | <b>&gt;</b>                                                                                                    | ISE-OKTA<br>Active 🔻                                                                                          | View Logs                             |      |                                                                |                                |            |
|                                              | General                                                      | Sign On                                                                                                    | Import                                                                                                    | Assignments                           |      |                                                                |                                |            |
| Back to Re<br>Syste<br>Prom<br>Court of even | ports<br>em Log<br>rs © 00.00.00 m 09/30/20<br>rss over time | 716 () 235959 CEST +                                                                                                    | Search<br>Sarget.id eq "Doang8tpD3HC2OYP356" and                                                              | 5 langet.type og %opinstance*         |      |                                                                | Advanced Filter / Reset Filter | ] <u>a</u> |
| 31 Show event 9                              | winds by category                                            | te zi                                                                                                    | And 28                                                                                                    | 196 <u>.</u> 37                       | AL28 | 341.29                                                         | Sey 20                         | 0.0        |
| Events: 26                                   | III 🛛                                                        |                                                                                                    |                                                                                                    |                                       |      |                                                                | ± Downice                      | id CSV     |
| O Time                                       |                                                              | Actor                                                                                                    |                                                                                                    | Event info                            |      | Targets                                                        |                                |            |
| Sep 3                                        | 30 02:42:02                                                  | OKTA-TEST@cisco.com OKTA (Us                                                                                                    | wr)                                                                                                    | User single sign on to app<br>success |      | ISE-OKTA (Appinstance)<br>OKTA-TEST(Incisco.com OKTA (AppUser) |                                |            |
|                                              | Actor<br>Zient<br>Uvent<br>Briget<br>anget                   | OKTA-TESTØclsco.com OKTA (dr. 00<br>PREPICIX on Windows 7 Computer In<br>successful user.authentication.sso (dr<br>ISE-OKTA (dr. 0xehr@fbp03Hc2OYP)<br>OKTA-TESTØclsco.com OKTA (dr. 0x | 0.02285er506004K356)<br>on<br>2. WARDORNWMM2noJQ16DgAABQ8<br>356) Appinetance<br>as238gosPQGAVB1c356) AppUser |                                       |      |                                                                | Expand A                       |            |

## Solução de problemas do ISE

Há dois arquivos de log a serem verificados

- ise-psc.log
- guest.log

Navegue até Administration > System > Logging > Debug Log Configuration. Ative o nível para DEBUG.

SAML ise-psc.log Guestaccess guest.log Portal guest.log

A tabela mostra o componente a ser depurado e seu arquivo de log correspondente.

#### Problemas e soluções comuns

Cenário 1. Solicitação SAML incorreta.

## okta

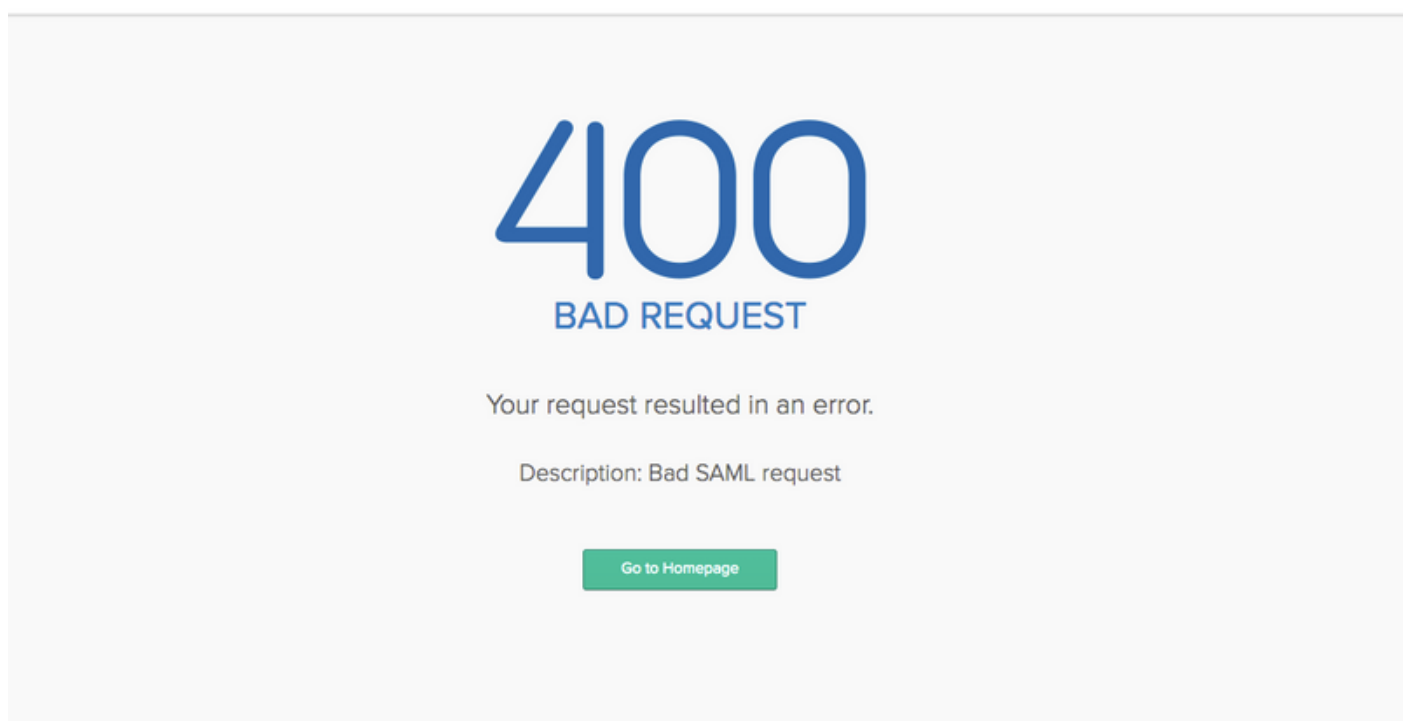

Esse erro é genérico, verifique os registros para verificar o fluxo e aponte o problema. No ISE guest.log:

ISE#show logging application guest.log | últimos 50

```
2018-09-30 01:32:35,624 DEBUG [https-jsse-nio-10.48.17.71-8443-exec-2][]
cisco.ise.portalwebaction.configmanager.SSOLoginConfigHandler -::- SSOLoginTransitionResult:
SSOLoginTransitionResult:
Portal Name: OKTA_SSO
Portal ID: 9c969a72-b9cd-11e8-a542-d2e41bbdc546
Portal URL: https://isespan.bikawi.lab:8443/portal/SSOLoginResponse.action
```

```
Identity Provider: com.cisco.cpm.acs.im.identitystore.saml.IdentityProvider@56c50ab6
2018-09-30 01:32:35,624 DEBUG [https-jsse-nio-10.48.17.71-8443-exec-2][]
cisco.ise.portalwebaction.configmanager.SSOLoginConfigHandler -::- portalSessionInfo:
portalId=9c969a72-b9cd-11e8-a542-d2e41bbdc546;portalSessionId=6770f0a4-bc86-4565-940a-
b0f83cbe9372;radiusSessi
onId=0a3e949b000002c55bb023b3;
2018-09-30 01:32:35,624 DEBUG [https-jsse-nio-10.48.17.71-8443-exec-2][]
cisco.ise.portalwebaction.configmanager.SSOLoginConfigHandler -::- no Load balancer is
configured; no redirect should be made
2018-09-30 01:32:35,624 DEBUG [https-jsse-nio-10.48.17.71-8443-exec-2][]
cisco.ise.portalwebaction.configmanager.SSOLoginConfigHandler -::- No redirect manipulation is
required - start the SAML flow with 'GET'...
2018-09-30 01:32:35,626 DEBUG [https-jsse-nio-10.48.17.71-8443-exec-2][]
cisco.ise.portalwebaction.configmanager.SSOLoginConfigHandler -::- Redirect to IDP:
https://cisco-
yalbikaw.okta.com/app/ciscoorg808433_iseokta_2/exklrq81oEmedZSf4356/sso/saml?SAMLRequest=nZRdb9o
wF
Ib%2FSuT7EJMPIBahYpRqkWBlJOxiN5XtHFprwc5sQ%2Bm%2Fn0NKi%2FZRoeUyPu95j9%2FzJOOb4672DqCNUDJD%2FR5GH
kiuKiEfM7Qp7%2FwRupmMDd3VDZnu7ZNcw889GOs5nTTkdJChvZZEUSMMkXQHhlhOiulyQcIeJo1WVnFVI29qDGjrjGZKmv0
OdAH6IDhs1osMPVnbGBIEwoBpqOwx8YM%2Bi15NGRnFcRQ0SltaB0Vxv1CPwo1hGtcFepS3HZF3pzS
H04QZ2tLaAPLy2ww9pDwdpHQY%2Bizlld%2Fvw8inSRz6VQhxn7GKJ%2FHg4Xa%2ByJd50V93Lnn1MP%2B6mS6Kq8TFfJl3u
gJMm%2BObfDAc4i2msc%2F4aODHySDx0xhTn%2BHtKOIM0mgYnuSaVmJvfpdjGkEapwy3T8iThDEcRiw6Sd5n%2FjMxd3Wzo
q7ZAd7DMGYPuTSWSpuhEPdHPk79CJe4T6KQRElvECbfkbd6XdcnITsIPtot64oM%2BVyWK391X5TI%
h3jFo72v2xmatdQLUybIhwd4a85ksvOs9qFtIbthcPVmX5YxglvW7vXLUPPSlctE8DdzUpNpWlZ7wL%2B6zyT7uxfgUzOu7n
8m0x%2BAQ%3D%3D&RelayState=_9c969a72-b9cd-11e8-a542-d2e41bbdc546_DELIMITERport
alld_EQUALS9c969a72-b9cd-11e8-a542-d2e41bbdc546_SEMIportalSessionId_EQUALS6770f0a4-bc86-4565-
940a-
b0f83cbe9372_SEMIradiusSessionId_EQUALS0a3e949b000002c55bb023b3_SEMI_DELIMITERisespan.bikawi.lab
2018-09-30 01:32:35,626 DEBUG [https-jsse-nio-10.48.17.71-8443-exec-2][]
cisco.ise.portalwebaction.utils.Combiner -::- combined map: {redirect_required=TRUE,
sso_login_action_url=https://cisco-
yalbikaw.okta.com/app/ciscoorg808433_iseokta_2/exklrq81oEmedZSf4356/sso/saml
?SAMLRequest=nZRdb9owFIb%2FSuT7EJMPIBahYpRqkWBlJOxiN5XtHFprwc5sQ%2Bm%2Fn0NKi%2FZRoeUyPu95j9%2FzJ
\texttt{OOb4672DqCNUDJD} \texttt{2FR5GHkiuKiefM7Qp7} \texttt{2FwRupmMDd3VDZnu7ZNcw889GOs5nTTkdJChvZZEUSMMkXQHhlhOiulyQcIeJ} \texttt{OOb4672DqCNUDJD} \texttt{2FR5GHkiuKiefM7Qp7} \texttt{2FwRupmMDd3VDZnu7ZNcw889GOs5nTTkdJChvZZEUSMMkXQHhlhOiulyQcIeJ} \texttt{OOb4672DqCNUDJD} \texttt{2Fr5GHkiuKiefM7Qp7} \texttt{2FwRupmMDd3VDZnu7ZNcw889GOs5nTTkdJChvZZEUSMMkXQHhlhOiulyQcIeJ} \texttt{2FwRupmMDd3VDZnu7ZNcw889GOs5nTTkdJChvZZEUSMMkXQHhlhOiulyQcIeJ} \texttt{2FwRupmMDd3VDZnu7ZNcw889GOs5nTTkdJChvZZEUSMMkXQHhlhOiulyQcIeJ} \texttt{2FwRupmMDd3VDZnu7ZNcw889GOs5nTTkdJChvZZEUSMMkXQHhlhOiulyQcIeJ} \texttt{2FwRupmMDd3VDZnu7ZNcw889GOs5nTTkdJChvZZEUSMMkXQHhlhOiulyQcIeJ} \texttt{2FwRupmMDd3VDZnu7ZNcw889GOs5nTTkdJChvZZEUSMMkXQHhlhOiulyQcIeJ} \texttt{2FwRupmMDd3VDZnu7ZNcw889GOs5nTTkdJChvZZEUSMMkXQHhlhOiulyQcIeJ} \texttt{2FwRupmMDd3VDZnu7ZNcw889GOs5nTTkdJChvZZEUSMMkXQHhlhOiulyQcIeJ} \texttt{2FwRupmMDd3VDZnu7ZNcw889GOs5nTTkdJChvZZEUSMMkXQHhlhOiulyQcIeJ} \texttt{2FwRupmMDd3VDZnu7ZNcw889GOs5nTTkdJChvZZEUSMMkXQHhlhOiulyQcIeJ} \texttt{2FwRupmMDd3VDZnu7ZNcw889GOs5nTTkdJChvZZEUSMkkXQHhlhOiulyQcIeJ} \texttt{2FwRupmMDd3VDZnu7ZNcw889GOs5nTTkdJChvZZEUSMkkXQHhlhOiulyQcIeJ} \texttt{2FwRupmMDd3VDZnu7ZNcw889GOs5nTTkdJChvZZEUSMkkXQHhlhOiulyQcIeJ} \texttt{2FwRupmMDd3VDZnu7ZNcw889GOs5nTTkdJChvZZEUSMkkXQHhlhOiulyQcIeJ} \texttt{2FwRupmMDd3VDZnu7ZNcw889GOs5nTTkdJChvZZEUSMkkXQHhlhOiulyQcIeJ} \texttt{2FwRupmMDd3VDZnu7ZNcw889GOs5nTTkdJChvZZEUSMkkXQHhlhOiulyQcIeJ} \texttt{2FwRupmMDd3VDZnu7ZNcw889GOs5nTTkdJChvZZEUSMkkXQHhlhOiulyQcIeJ} \texttt{2FwRupmMDd3VDZnu7ZNcw889GOs5nTTkdJChvZZEUSMkkXQHhlhOiulyQcIeJ} \texttt{2FwRupmMDd3VDZnu7ZNcw889GOs5nTTkdJChvZZEUSMkkXQHhlhOiulyQcIeJ} \texttt{2FwRupmMDd3VDZnu7ZNcw889GOs5nTTkdJChvZZEUSMkkXQHhlhOiulyQcIeJ} \texttt{2FwRupmWDd3VDZnu7ZNcw889GOs5nTTkdyFkmkArg} \texttt{2FwRupmWA} \texttt{2FwRupmWDd3VDAVKAF} \texttt{2FwRupmWDd3VDAVKAF} \texttt{2FwRupmWDd3VDAVKAF} \texttt{2FwRupmWDd3VDAVKAF} \texttt{2FwRupmWDd3VDAVKAF} \texttt{2FwRupmWDd3VDAVKAF} \texttt{2FwRupmWDd3VDAVKAF} \texttt{2FwRupmWDd3VDAVKAF} \texttt{2FwRupmWDd3VDAVKAF} \texttt{2FwRupmWDd3VDAVKAF} \texttt{2FwRupmWA} \texttt{2FwRupmWDd3VDAVKAF} \texttt{2FwRupmWDd3VDAVKAF} \texttt{2FwRupmWDd3VDAVKAF} \texttt{2FwRupmWDd3VDAVKAF} \texttt{2FwRupmWDd3VDAVKAF} \texttt{2FwRupmWDd3VDAVKAF} \texttt{2FwRupmWDd3VDAVKAF} \texttt{2FwRupmWDd3VDAVKAF} \texttt{2FwRupmWDd3VDAVKAF} \texttt
olWVnFVI29qDGjrjGZKmv00dAH6IDhs1osMPVnbGBIEwoBpqOwx8YM%2Bi15NGRnFcRQ0SltaB0Vxv
1CPwo1hGtcFepS3HZF3pzSH04QZ2tLaAPLy2ww9pDwdpHQY%2Biz11d%2Fvw8inSRz6VQhxn7GKJ%2FHq4Xa%2ByJd5OV93L
nn1MP%2B6mS6Kq8TFfJl3uqJMm%2BObfDAc4i2msc%2F4aODHySDx0xhTn%2BHtKOIM0mqYnuSaVmJvfpdjGkEapwy3T8iTh
DEcRiw6Sd5n%2FjMxd3Wzoq7ZAd7DMGYPuTSWSpuhEPdHPk79CJe4T6KQRE1vECbfkbd6XdcnITsIP
tot64oM%2BVyWK391X5TI%2B3aGyRWgMzond309NPSMCpq0YDguZsJwlRfz4JqdjINL226IsCFfnE9%2BulK14C8Xs4TXE1z
X6nmmqdq3YIO37q9fBlQnCh3jFo72v2xmatdQLUybIhwd4a85ksvOs9qFtIbthcPVmX5YxqlvW7vXLUPPSlctE8DdzUpNpWl
Z7wL%2B6zyT7uxfgUz0u7n8m0x%2BAQ%3D%3D&RelayState=_9c969a72-b9cd-11e8-a542-d2e4
1bbdc546_DELIMITERportalId_EQUALS9c969a72-b9cd-11e8-a542-
d2e41bbdc546_SEMIportalSessionId_EQUALS6770f0a4-bc86-4565-940a-
b0f83cbe9372_SEMIradiusSessionId_EQUALS0a3e949b000002c55bb023b3_SEMI_DELIMITERisespan.bikawi.lab
2018-09-30 01:32:35,626 DEBUG [https-jsse-nio-10.48.17.71-8443-exec-2][]
cisco.ise.portalwebaction.controller.PortalStepController -::- targetUrl:
pages/ssoLoginRequest.jsp
2018-09-30 01:32:35,626 DEBUG [https-jsse-nio-10.48.17.71-8443-exec-2][]
cisco.ise.portalwebaction.controller.PortalStepController -::- portalId: 9c969a72-b9cd-11e8-
a542-d2e41bbdc546
2018-09-30 01:32:35,626 DEBUG [https-jsse-nio-10.48.17.71-8443-exec-2][]
cisco.ise.portalwebaction.controller.PortalStepController -::- webappPath: /portal
2018-09-30 01:32:35,626 DEBUG [https-jsse-nio-10.48.17.71-8443-exec-2][]
cisco.ise.portalwebaction.controller.PortalStepController -::- portalPath:
/portal/portals/9c969a72-b9cd-11e8-a542-d2e41bbdc546
2018-09-30 01:32:35,626 DEBUG [https-jsse-nio-10.48.17.71-8443-exec-2][]
cisco.ise.portalwebaction.controller.PortalPreResultListener -::- No page transition config.
Bypassing transition.
2018-09-30 01:32:35,627 DEBUG [https-jsse-nio-10.48.17.71-8443-exec-2][]
cisco.ise.portalwebaction.controller.PortalFlowInterceptor -::- result: success
```

O ISE redirecionou o usuário para o IDP com êxito. No entanto, nenhuma resposta de volta ao ISE e a solicitação SAML incorreta é exibida. Identifique se OKTA não aceita nossa solicitação SAML abaixo.

https://cisco-

yalbikaw.okta.com/app/ciscoorg808433\_iseokta\_2/exklrq81oEmedZSf4356/sso/saml?SAMLRequest=nZRdb9o
wF

Ib%2FSuT7EJMPIBahYpRqkWBlJOxiN5XtHFprwc5sQ%2Bm%2Fn0NKi%2FZRoeUyPu95j9%2FzJOOb4672DqCNUDJD%2FR5GH kiuKiEfM7Qp7%2FwRupmMDd3VDZnu7ZNcw889GOs5nTTkdJChvZZEUSMMkXQHhlhOiulyQcIeJo1WVnFVI29qDGjrjGZKmv0 OdAH6IDhs1osMPVnbGBIEwoBpq0wx8YM%2Bi15NGRnFcRQ0SltaB0Vxv1CPwo1hGtcFepS3HZF3pzS

H04QZ2tLaAPLy2ww9pDwdpHQY%2Bizlld%2Fvw8inSRz6VQhxn7GKJ%2FHg4Xa%2ByJd5OV93Lnn1MP%2B6mS6Kq8TFfJl3u gJMm%2BObfDAc4i2msc%2F4aODHySDx0xhTn%2BHtKOIM0mgYnuSaVmJvfpdjGkEapwy3T8iThDEcRiw6Sd5n%2FjMxd3Wzo q7ZAd7DMGYPuTSWSpuhEPdHPk79CJe4T6KQRE1vECbfkbd6XdcnITsIPtot64oM%2BVyWK391X5T1%

2B3aGyRWgMzond309NPSMCpq0YDguZsJwlRfz4JqdjINL226IsCFfnE9%2Bu1K14C8Xs4TXE1zX6nmmgdq3YIO37q9fBlQnC h3jFo72v2xmatdQLUybIhwd4a85ksvOs9qFtIbthcPVmX5YxglvW7vXLUPPSlctE8DdzUpNpWlZ7wL%2B6zyT7uxfgUzOu7n 8m0x%2BAQ%3D%3D&RelayState=\_9c969a72-b9cd-11e8-a542-d2e41bbdc546\_DELIMITERport

alId\_EQUALS9c969a72-b9cd-11e8-a542-d2e41bbdc546\_SEMIportalSessionId\_EQUALS6770f0a4-bc86-4565-940a-

b0f83cbe9372\_SEMIradiusSessionId\_EQUALS0a3e949b000002c55bb023b3\_SEMI\_DELIMITERisespan.bikawi.lab Agora, verifique novamente o aplicativo, talvez haja alterações feitas.

| GENERAL            |                                                         |
|--------------------|---------------------------------------------------------|
| Single sign on URL | https://10.48.17.71:8443/portal/SSOLoginResponse.action |
|                    | Use this for Recipient URL and Destination URL          |
|                    | ✓ Allow this app to request other SSO URLs              |
|                    |                                                         |

A URL do SSO está usando o endereço IP, no entanto, o convidado está enviando FQDN como podemos ver na solicitação acima da última linha contém SEMI\_DELIMITER<FQDN> para corrigir esse problema e alterar o endereço IP para FQDN nas configurações OKTA.

Cenário 2. "Ocorreu um problema ao acessar o site. Entre em contato com o helpdesk para obter assistência".

| 1                | 🛈 🐔 https://isespan.bikawi.lab:8443/portal/SSOLoginResponse.action |              |                                                             | 💟 🏠 🔍 Search |
|------------------|--------------------------------------------------------------------|--------------|-------------------------------------------------------------|--------------|
| k before you can | access the Internet.                                               |              |                                                             |              |
|                  | uluulu<br>cisco                                                    | Guest Portal |                                                             |              |
|                  | Error                                                              |              | There was a problem accession the site. Please contact help |              |
|                  |                                                                    |              | desk for assistance.                                        |              |

#### Guest.log

2018-09-30 02:25:00,595 ERROR [https-jsse-nio-10.48.17.71-8443-exec-1][] guestaccess.flowmanager.step.guest.SSOLoginStepExecutor -::- SSO Authentication failed or unknown user, authentication result=FAILED, isFailedLogin=true, reason=24823 Assertion does not Nos registros, o ISE informa que a Asserção não está correta. Verifique o URI do público OKTA para garantir que ele corresponda ao SP para resolvê-lo.

Cenário 3. Redirecionado para a página em branco ou a opção de login não é exibida.

Depende do ambiente e da configuração do portal. Nesse tipo de problema, você precisa verificar o aplicativo OKTA e qual URL ele precisa para autenticar. Clique no teste do portal e inspecione o elemento para verificar quais sites devem estar acessíveis.

| okta                  |   | <pre><li><!--</th--><th></th></li></pre>                                                                                                    |  |
|-----------------------|---|----------------------------------------------------------------------------------------------------|--|
|                       |   | <pre>infter</pre>                                                                                                    |  |
| Sign In               |   | ► <script type="text/javascript">=</th><th></th></tr><tr><th>1. Usemame</th><th>0</th><th><pre>>><ript>_</script> _____________________________________________________________________ <th></th>                                               |  |
| Password              | 0 | html body.auth.okta-container div.content div#signin-container                                                                                                    |  |
|                       |   | Styles Event Listeners DOM Breakpoints Properties Accessibility                                                                                                    |  |
| Remember me           |   | Filter :how .cls +_                                                                                                    |  |
| Sign In               |   | <pre>&gt; html, body, div, span, leaineage-theme.scss:39 padding- padding-</pre>                                                                                                    |  |
| Need help signing in? |   | h1, h2, h3, h4, h5, h6, p, blockquote, pre, a,<br>abbr, acronym, address, big, cite, code, del,<br>dfn, em, ing, ins, k6d, q, s, samp, small,<br>strike, strong, sub, sup, tr, var, b, u, i,<br>center, dl, dt, dd, ol, ul, li, fieldset, form, |  |

Neste cenário, somente dois URLs: application e login.okta.com - esses devem ser permitidos na WLC.

## Informações Relacionadas

- https://www.cisco.com/c/en/us/support/docs/security/identity-services-engine-21/200551-Configure-ISE-2-1-Guest-Portal-with-Pin.html
- https://www.cisco.com/c/en/us/support/docs/security/identity-services-engine-23/213352configure-ise-2-3-sponsor-portal-with-ms.html
- <u>https://www.safaribooksonline.com/library/view/ccna-cyber-ops/9780134609003/ch05.html</u>
- https://www.safaribooksonline.com/library/view/spring-securityessentials/9781785282621/ch02.html
- <u>https://developer.okta.com</u>